## **Operating instructions**

# METTLER TOLEDO B-S line of balances

- AB-S
- PB-S

(Version as from October 2003)

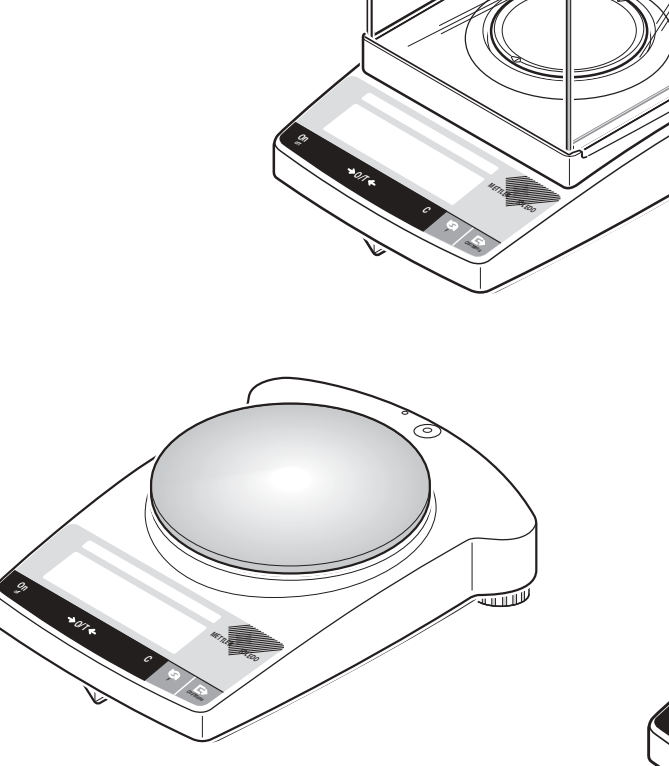

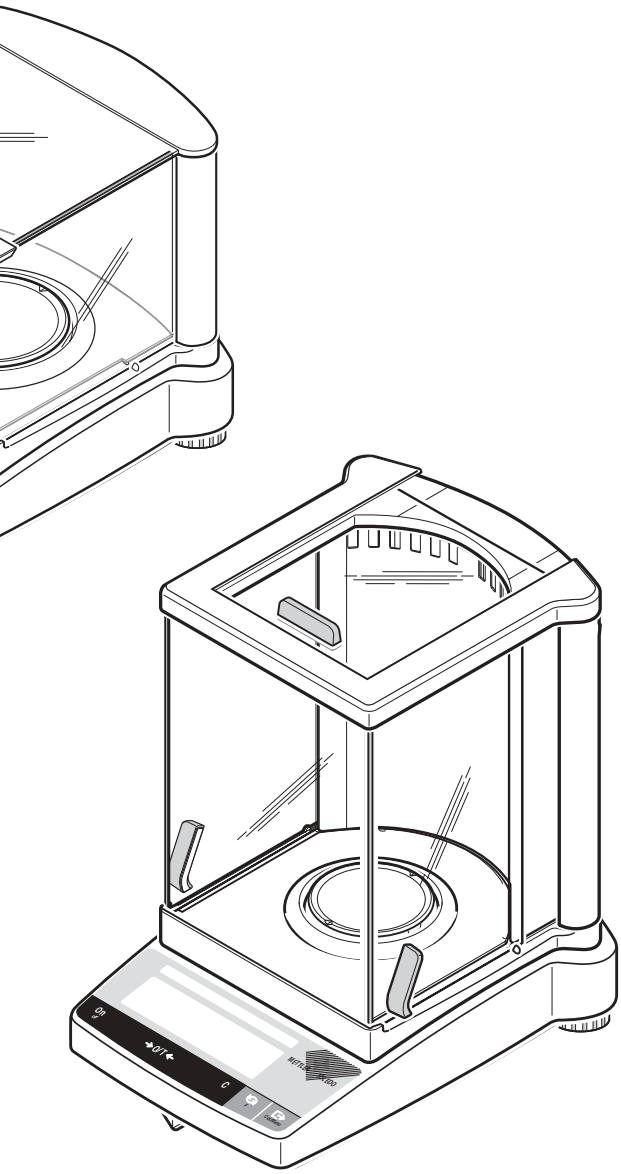

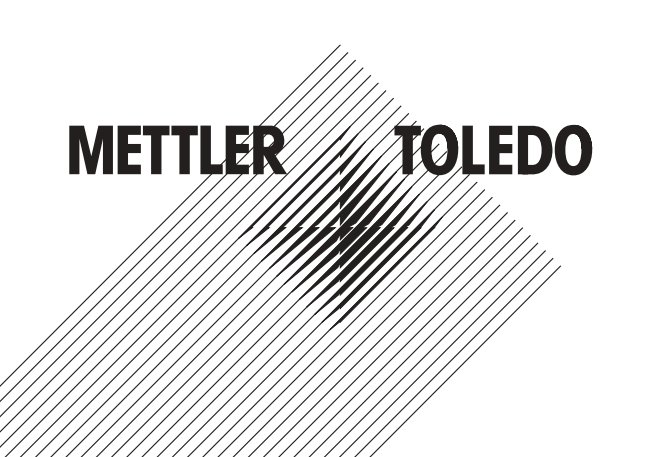

#### **Operating instructions in a nutshell** Adjusting (calibration) external **Piece counting\*** Press key briefly $\int h$ **Note:** Various models (AB-S, certified balances) have an internal adjustment weight Press and hold key Jhn J Cal/Menu CRL down until the desired $\rightarrow 0/T \leftarrow$ display appears 2000.00 2 Cal automatic sequence Cal

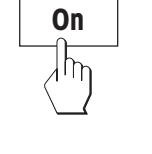

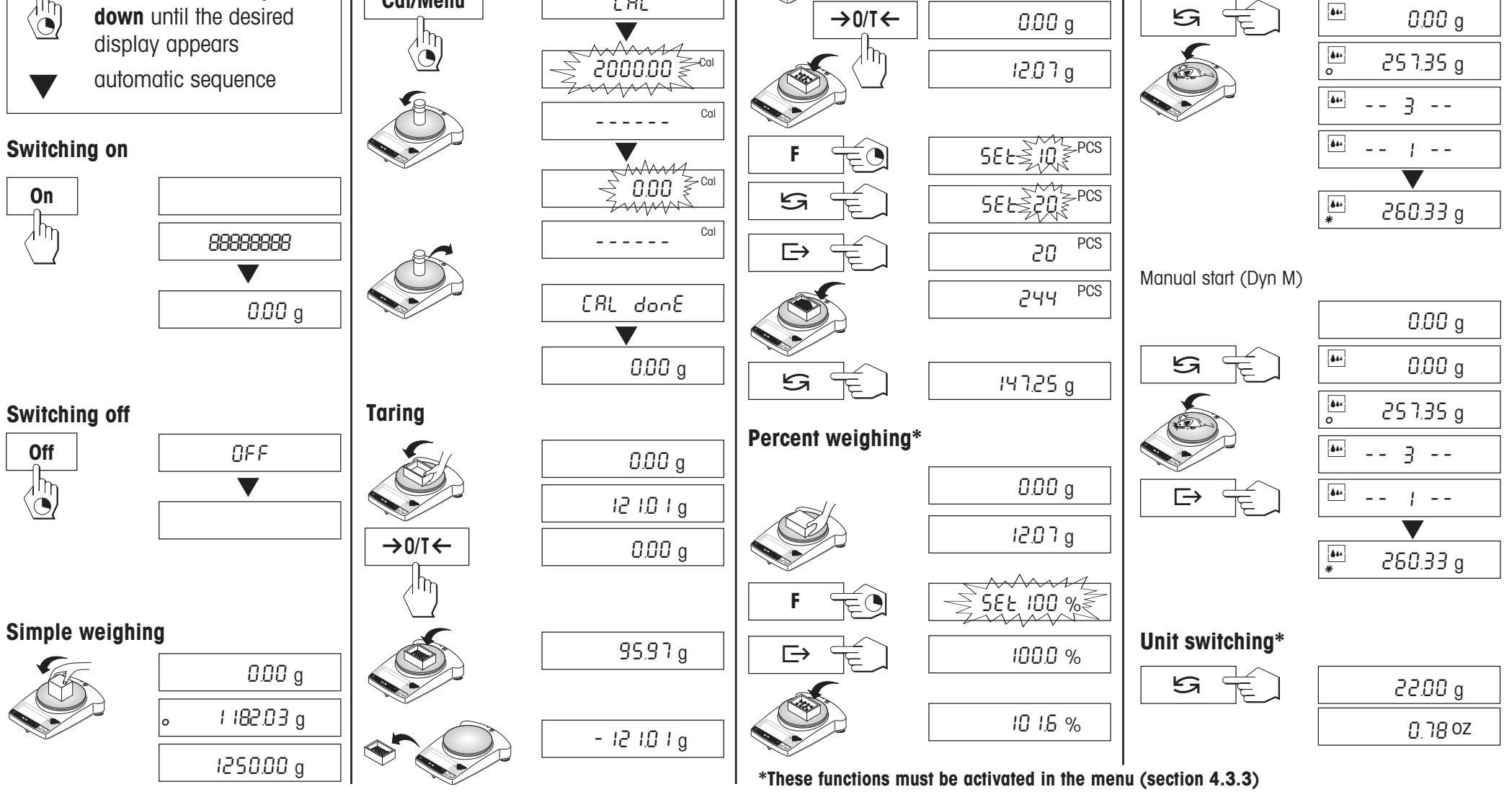

**Dynamic weighing\*** 

Automatic start (Dyn A)

0.00 q

## Contents

| 1                                                                                        | Getting to know B-S balances                                                                                                    | 4                                                                      |
|------------------------------------------------------------------------------------------|----------------------------------------------------------------------------------------------------|------------------------------------------------------------------------|
| 1.1                                                                                      | Introducing the B-S line of balances                                                                                                    | 4                                                                      |
| 1.2                                                                                      | Layout of B-S balances                                                                                                    | 5                                                                      |
| 1.3                                                                                      | Overview of key functions                                                                                                    | 6                                                                      |
| 2                                                                                        | Startup                                                                                                    | 7                                                                      |
| 2.1                                                                                      | Unpacking / standard equipment                                                                                                    | 7                                                                      |
| 2.2                                                                                      | Cautionary notes                                                                                                    | 7                                                                      |
| 2.3                                                                                      | Setting up, leveling, preparations for weighing below the balance, connecting to power supply                                                                            | 8                                                                      |
| 2.4                                                                                      | Adjusting (calibration)                                                                                                    | 10                                                                     |
|                                                                                          |                                                                                                    |                                                                        |
| 3                                                                                        | Weighing                                                                                                    | 12                                                                     |
| <b>3</b><br>3.1                                                                          | Weighing<br>On/off switching                                                                                                    | <b>12</b><br>12                                                        |
| <b>3</b><br>3.1<br>3.2                                                                   | Weighing<br>On/off switching<br>Simple weighing                                                                                                    | <b>12</b><br>12<br>12                                                  |
| <b>3</b><br>3.1<br>3.2<br>3.3                                                            | Weighing<br>On/off switching<br>Simple weighing<br>Taring                                                                                                    | <b>12</b><br>12<br>12<br>13                                            |
| <b>3</b><br>3.1<br>3.2<br>3.3<br>3.4                                                     | Weighing<br>On/off switching<br>Simple weighing<br>Taring<br>METTLER TOLEDO DeltaRange balances                                                                          | <b>12</b><br>12<br>12<br>13<br>14                                      |
| <b>3</b><br>3.1<br>3.2<br>3.3<br>3.4<br><b>4</b>                                         | Weighing         On/off switching         Simple weighing         Taring         METTLER TOLEDO DeltaRange balances                                                      | 12<br>12<br>13<br>14<br>15                                             |
| <b>3</b><br>3.1<br>3.2<br>3.3<br>3.4<br><b>4</b><br>4.1                                  | Weighing         On/off switching         Simple weighing         Taring         METTLER TOLEDO DeltaRange balances         Menu         Overview                        | <ol> <li>12</li> <li>12</li> <li>13</li> <li>14</li> <li>15</li> </ol> |
| <ul> <li>3.1</li> <li>3.2</li> <li>3.3</li> <li>3.4</li> <li>4.1</li> <li>4.2</li> </ul> | Weighing         On/off switching         Simple weighing         Taring         METTLER TOLEDO DeltaRange balances         Menu         Overview         Menu operation | <b>12</b><br>12<br>13<br>14<br><b>15</b><br>16                         |

| 5   | Functions                                               | 23 |
|-----|---------------------------------------------------------|----|
| 5.1 | Piece counting                                          | 23 |
| 5.2 | Percent weighing                                        | 24 |
| 5.3 | Dynamic weighing                                        | 25 |
| 5.4 | Switching weight units                                  | 27 |
| 6   | Technical data and optional equipment                   | 28 |
| 6.1 | Technical data                                          | 28 |
| 6.2 | Interface                                               | 30 |
| 6.3 | MT-SICS Interface commands and functions                | 31 |
| 6.4 | Optional equipment                                      | 33 |
| 6.5 | Dimensional drawings                                    | 34 |
| 7   | Appendix                                                | 35 |
| 7.1 | Typical printouts from METTLER TOLEDO GA42 and LC-P45   |    |
|     | printers                                                | 35 |
| 7.2 | What if?                                                | 36 |
| 7.3 | Connecting B-S balances to other METTLER TOLEDO devices | 37 |
| 7.4 | Maintenance and cleaning                                | 37 |

#### 1 Getting to know B-S balances

#### 1.1 Introducing the B-S line of balances

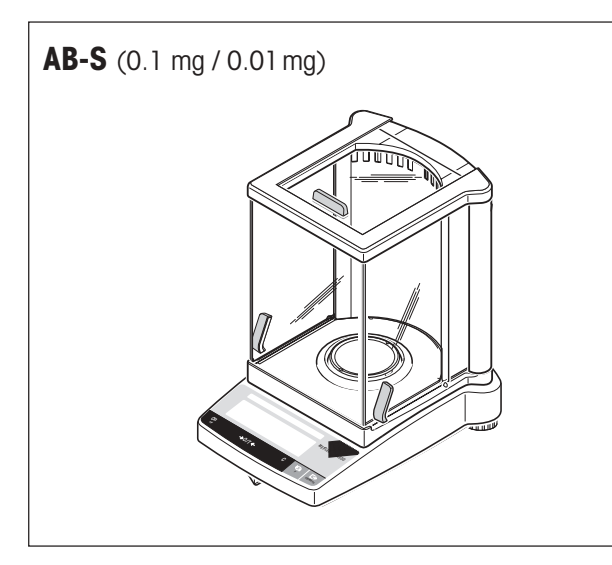

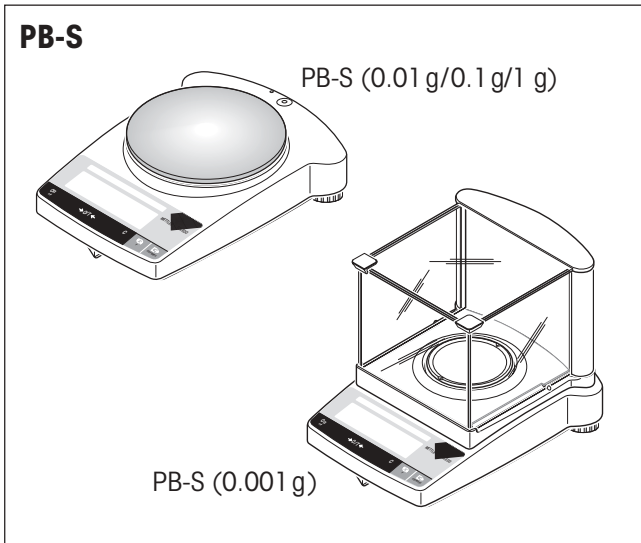

#### Several types of construction – uniform operation

- The B-S balance line ranges from high-resolution analytical balances (AB-S) with a readability of 0.1 mg / 0.01 mg through to precision balances (PB-S) with a readability of 0.001 g to 1 g. The weighing ranges extend from 51 g to 8.1 kg.
- The operation of all theses balances is identical.

#### **Balance features**

- In addition to basic weighing operations such as weighing, taring and adjusting (calibration) the functions "Piece counting", "Percent weighing" or "Dynamic weighing" (automatic or manual start) can be activated.
- METTLER TOLEDO **DualRange** balances have two ranges. These models also have a fine (semimicro) range from 0 to 31 g respectively 61 g. In this fine range the balance shows the result with a higher resolution, i.e. with one decimal place more.
- METTLER TOLEDO **DeltaRange** balances also have a movable fine range, with 10 times smaller display increments, over the the entire weighing range.
- Several B-S balances are fitted with a glass draft shield in the factory; with other models a **draft shield** is available as an **optional extra**.
- All balances in the B-S range are fitted with an **RS232C interface** as standard.
- AB-S models and certified balances have an internal adjustment weight.

#### Notes

All B-S balances are available as certified versions. Please ask your METTLER TOLEDO dealer for details.

If you wish to build on what you have learned about weighing in these operating instructions, you will find valuable tips in booklet 720906 "Weighing the right way".

#### 1.2 Layout of B-S balances

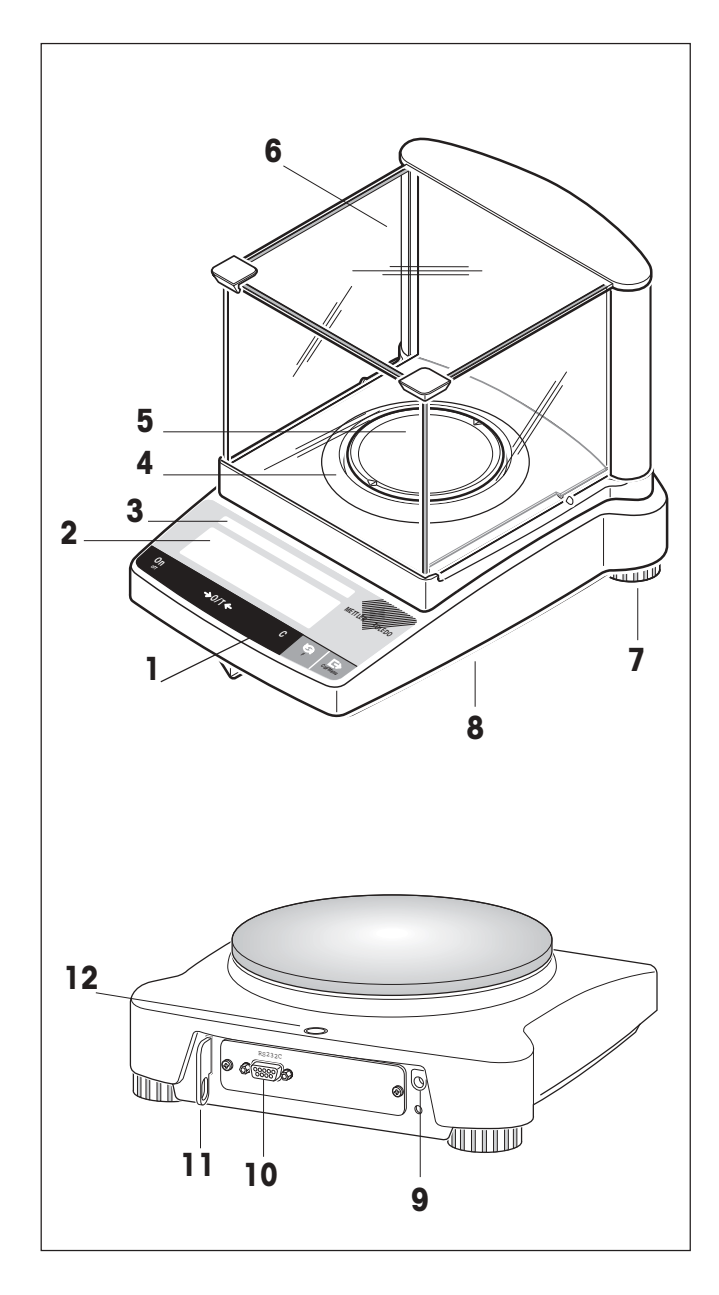

- 1 Keys
- 2 Display
- **3** Model plate with the following data:
  - "Max": maximum capacity
  - "d": readability
  - "Min": minimum capacity (recommended minimum load; only relevant for certified balances)
  - "e": verification scale interval (smallest display increment tested during certification; only relevant for certified balances)
- 4 Draft shield element
- **5** Weighing pan
- 6 Draft shield (standard supply with models AB-S and PBxx3-S)
- 7 Leveling feet
- 8 Hanger opening for weighing below the balance (underside of balance)
- 9 AC adapter socket
- 10 RS232C interface
- 11 Lug for optional antitheft device
- **12** Leveling control

Housing, keys and display are identical for all B-S balances.

#### 1.3 Overview of key functions

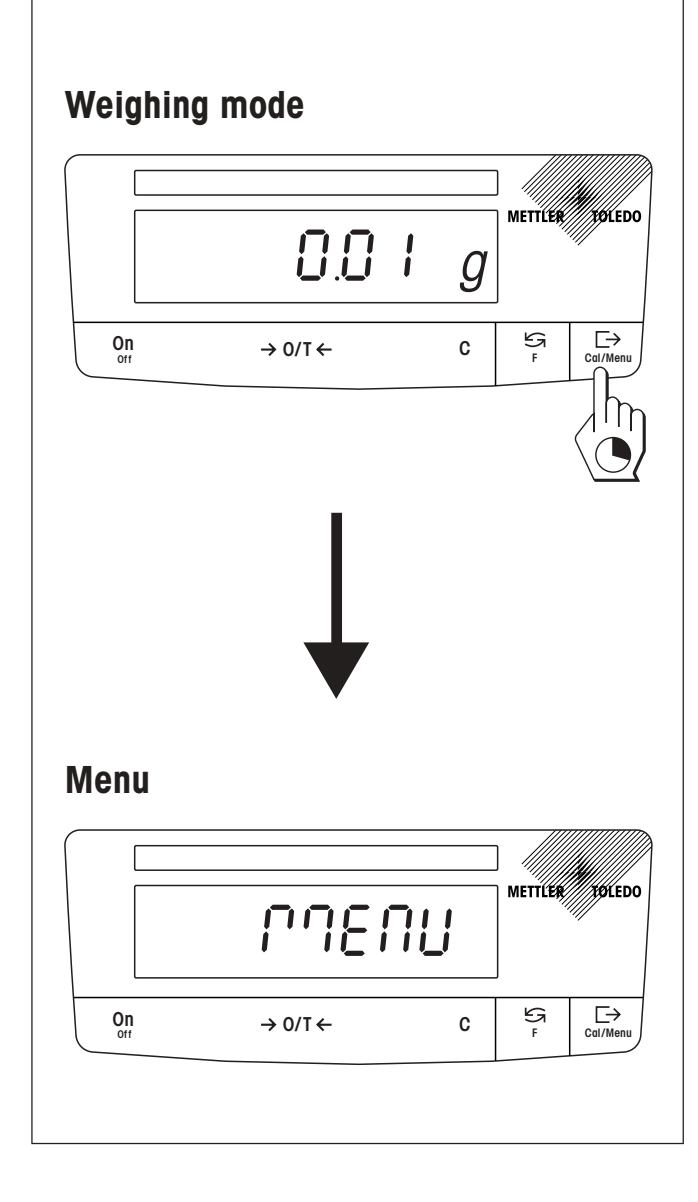

The balances have two operator control levels: the **weighing mode** and the **menu**. The function of each individual key depends on the operator control level and how long the key is pressed.

| Key functions in weighing mode |                                                                                 |                     |                                                                                                    |  |  |  |
|--------------------------------|---------------------------------------------------------------------------------|---------------------|----------------------------------------------------------------------------------------------------|--|--|--|
| Press briefly                  |                                                                                 | Press and hold down |                                                                                                    |  |  |  |
| On<br>→0/T←<br>C               | <ul><li>Switch on</li><li>Zero/tare</li><li>Cancel function</li></ul>           | Off                 | <ul> <li>Switch off balance (standby mode)</li> </ul>                                                                              |  |  |  |
| 53                             | <ul><li>Switch</li><li>Change settings</li></ul>                                | F                   | <ul> <li>Call function         A function must be activated in the menu, otherwise "F nonE" appears in the display     </li> </ul> |  |  |  |
| ⊡                              | <ul><li>Transfer weighing data via interface</li><li>Confirm settings</li></ul> | Cal/Menu            | <ul> <li>Adjust (calibrate)</li> <li>Show menu (hold key down until MENU appears)</li> </ul>                                       |  |  |  |

| Key functions in menu mode |                                                               |                                        |  |  |  |  |
|----------------------------|---------------------------------------------------------------|----------------------------------------|--|--|--|--|
| Press briefly              |                                                               | Press and hold down                    |  |  |  |  |
| С                          | <ul> <li>Close menu (without sa-<br/>ving changes)</li> </ul> |                                        |  |  |  |  |
| G                          | Change settings                                               |                                        |  |  |  |  |
| ⊡                          | Select menu options                                           | Cal/Menu • Save changes and close menu |  |  |  |  |

#### 2 Startup

#### 2.1 Unpacking / standard equipment

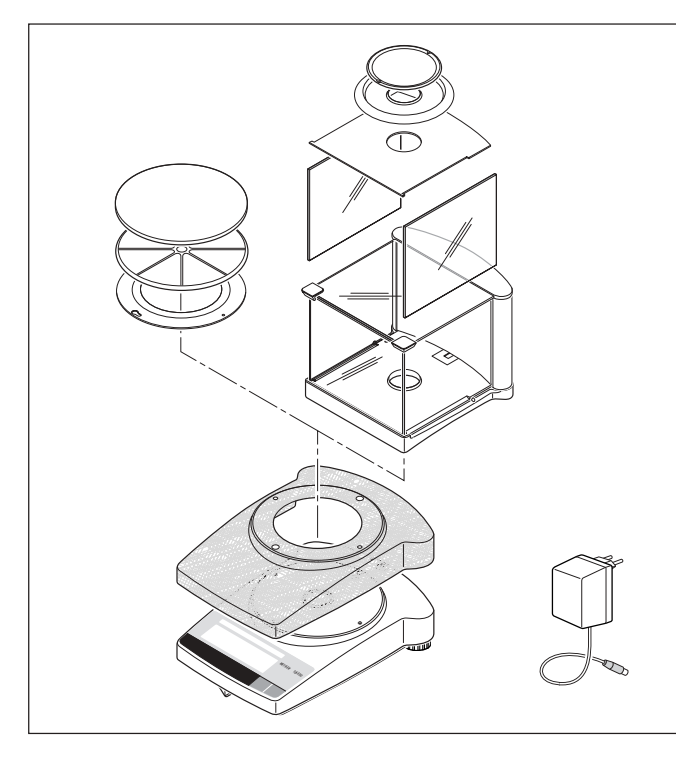

#### 2.2 Cautionary notes

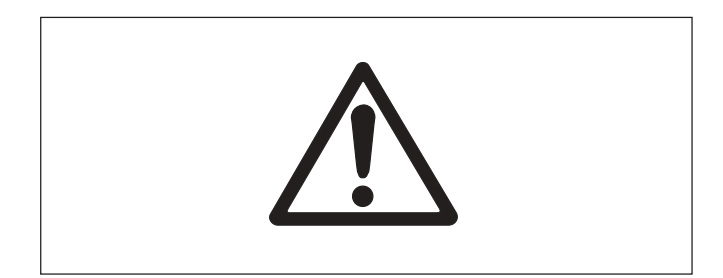

All B-S balances are supplied in environmentally compatible packaging. The standard equipment for every balance comprises:

- AC adapter, to national codes
- AC adapter with country-specific power cable (Models AB135-S / AB265-S)
- Weighing pan with pan support or draft shield element
- Transparent plastic protective cover, fitted, to keep your balance clean at all times
- Retaining ring for protective cover, fitted, only on balances without draft shield
- **Draft shield with fitting instructions**, standard supply for models AB-S and PBxx3-S (for other models a draft shield is available as an optional extra)
- Operating instructions, to ensure optimum utilization of your balance's capabilities
- CE declaration of conformity (in separate brochure 11780294)

- B-S balances must not be operated in hazardous areas with the standard-supply AC adapter.
- Before connecting the AC adapter, verify that the voltage printed on it corresponds to the local mains voltage. If this is not the case, please contact your local METTLER TOLEDO dealer.
- B-S balances may only be used indoors in a dry environment.

8

#### 2.3 Setting up, leveling, preparations for weighing below the balance, connecting to power supply

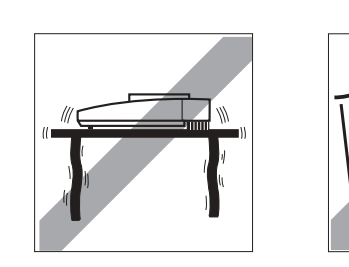

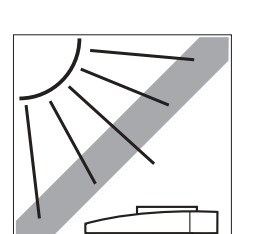

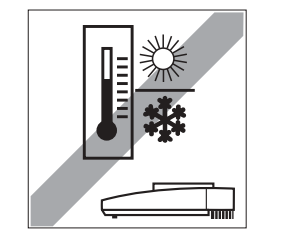

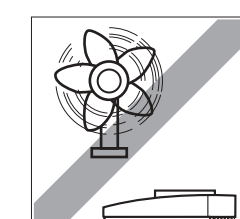

#### The optimum location

The correct location makes an important contribution to the accuracy of the weighing results of high-resolution analytical and precision balances.

Hence, ensure a

• stable, vibration-free position as horizontal as possible

Avoid

- direct sunlight
- excessive temperature fluctuations
- drafts

The best location is on a stable bench in a corner protected against drafts, as far away as possible from doors, windows, radiators or the louvers of air conditioners.

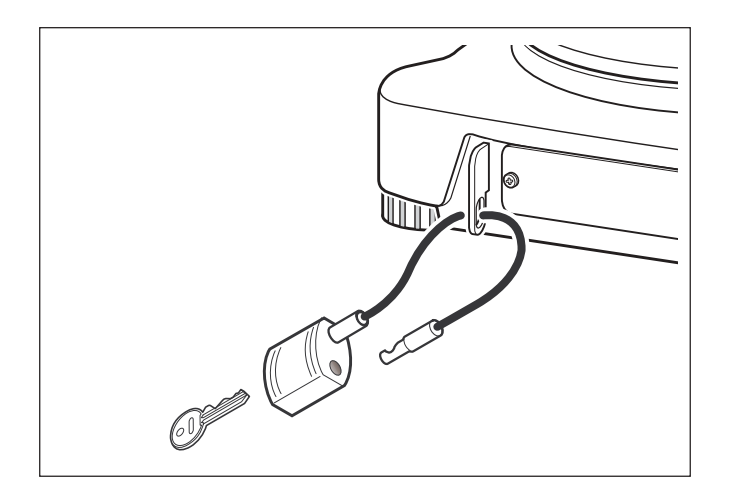

#### **Antitheft device**

B-S balances are equipped with a lug for the optional antitheft device.

The antitheft device (cable with lock) is suitable for all models. It is available from METTLER TOLEDO unter the order number 590101.

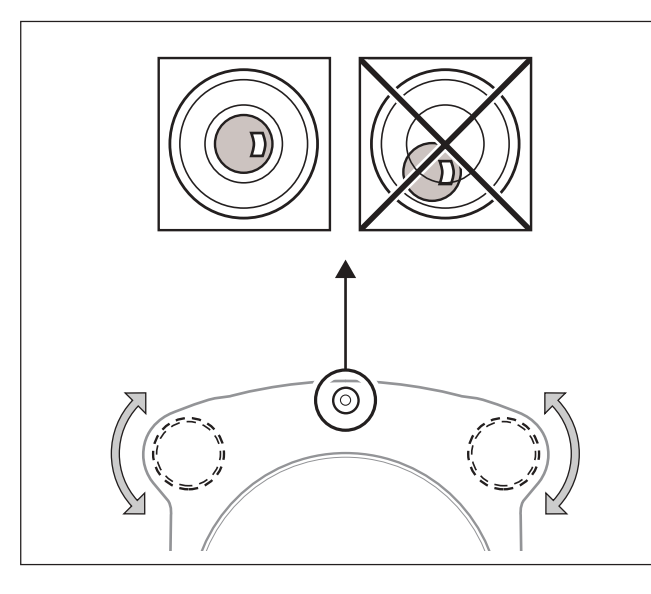

#### Leveling

B-S balances have a spirit level and two adjustable leveling feet to compensate for slight irregularities in the surface of the weighing bench. The balance is exactly horizontal when the air bubble is in the middle of the level glass.

#### Procedure

Adjust the two leveling feet appropriately until the air bubble comes to rest exactly in the middle of the glass:

| Air bubble at | "12 o'clock" | turn both feet counterclockwise                       |
|---------------|--------------|-------------------------------------------------------|
| Air bubble at | "3 o'clock"  | turn left foot clockwise, right foot counterclockwise |
| Air bubble at | `6 o'clock"  | turn both feet clockwise                              |
| Air bubble at | "9 o'clock"  | turn left foot counterclockwise, right foot clockwise |

#### Note

The balance should be leveled and adjusted (Section 2.4) each time it is moved to a new location.

#### Preparations for weighing below the balance

To carry out weighing operations below the balance, the special cover on the underside of the balance must be slackened (care: when doing this the balance may only be laid on its side, not turned upside down!), turned through 180° and retightened. This exposes the opening for the hanger, making weighing below the balance possible.

#### Connecting the power supply

- → Before connecting the AC adapter, check that the voltage printed on it corresponds to the local mains voltage. If this is not the case, please contact your local METTLER TOLEDO dealer.
- $\rightarrow$  Plug the AC adapter into the AC adapter socket on the balance, and connect to the power supply.
- $\rightarrow$  The balance performs a self-test. This test is finished when "OFF" appears.
- → Press the «**On**» key briefly: the balance is in operational readiness. Before any work is performed with the balance, it must be adjusted (Section 2.4).

#### Notes

To achieve accurate results with analytical balances (AB-S), these must be connected to the power supply for at least 60 minutes to warm up to operating temperature before the first weighing operation is carried out. An optional AccuPac B-S (rechargeable external battery) can be used to operate all B-S balances independently of the mains power supply

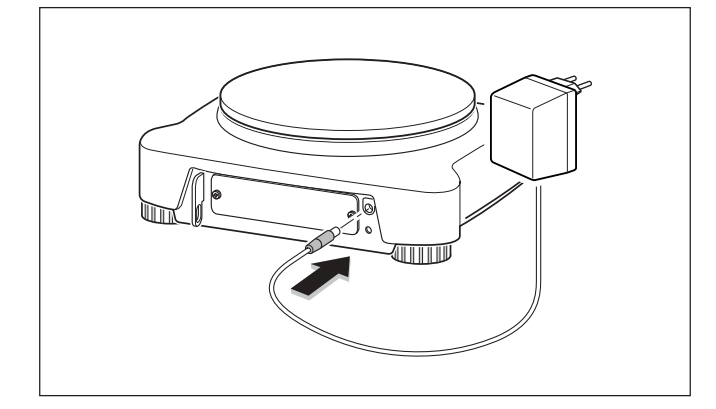

#### 2.4 Adjusting (calibration)

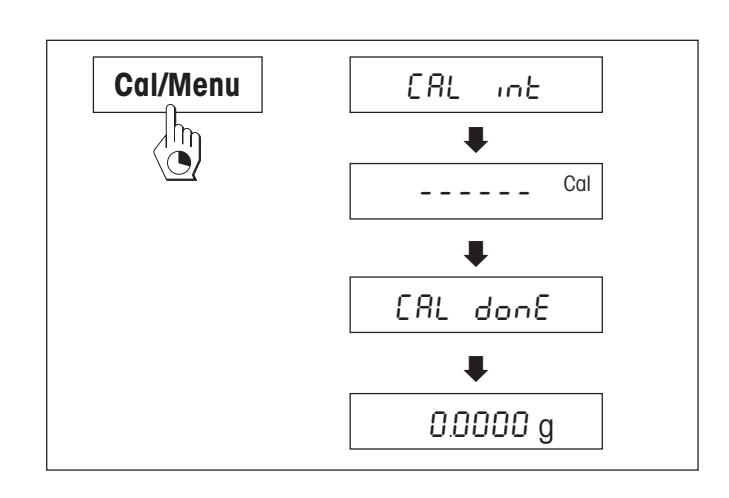

| Cal/Menu | CRL E |
|----------|-------|
|          |       |

To obtain accurate weighing results, the balance must be adjusted to match the gravitational acceleration at its location.

#### Adjusting is necessary

- before the balance is used for the first time
- at regular intervals during weighing service
- after a change of location

#### Procedure

To obtain accurate results, the balance must be connected to the power supply for 30 minutes (AB-S analytical balances 60 minutes) in order to reach operating temperature before adjusting.

#### Analytical balances (AB-S), Precision balances (PB-S certified)

#### Adjusting with internal weight

- → To carry out this operation, in the second menu option (Adjustment) select "CAL int" (=factory setting) (Section 4.1).
- $\rightarrow$  Unload weighing pan
- → Press and hold the «Cal/Menu» key down until "CAL" appears in the display, then release key.
- $\rightarrow$  The balance adjusts itself automatically.

The adjusting is finished when the message "CAL done" appears briefly in the display, followed by "0.0000 g". The balance is again in weighing mode and ready for operation.

#### Analytical balances (AB-S)

#### Adusting with external weight

- → To carry out this operation, in the second menu option (Adjustment) select "CAL E" (=factory setting) (Section 4.1).
- $\rightarrow$  Then proceed as for precision balances.

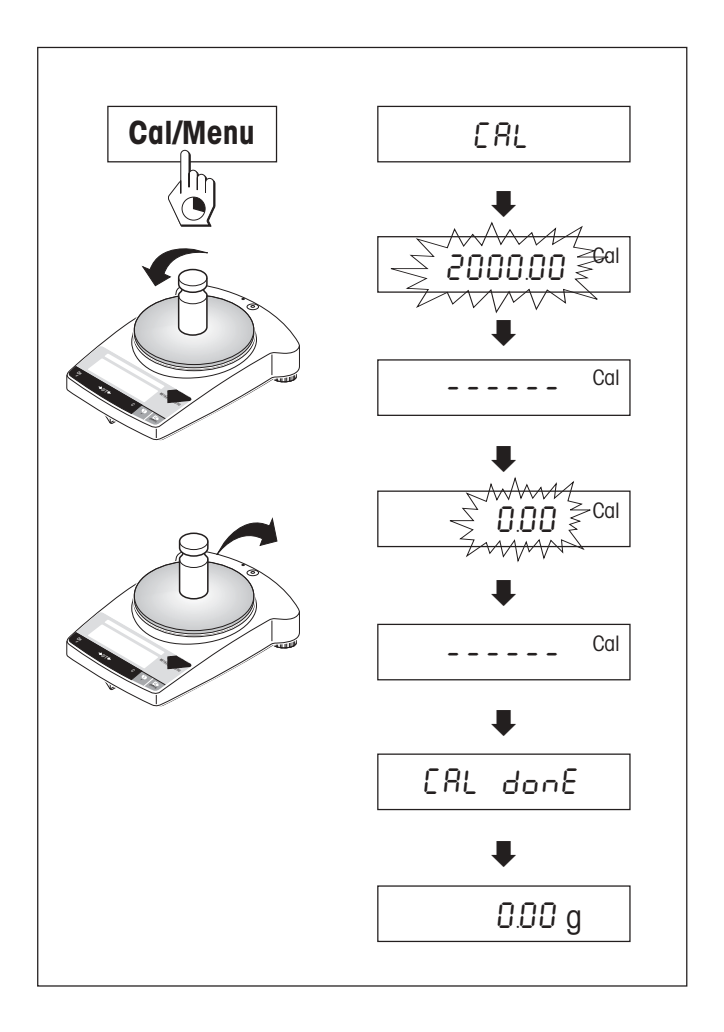

#### Precision balances (PB-S)

- → Have required adjustment weight ready (for certified models please refer to the notes below).
- → Unload weighing pan
- → Press and hold the «**Cal/Menu**» key down until "CAL" appears in the display, then release key. The required adjustment weight value flashes in the display.
- $\rightarrow$  Place adjustment weight in center of pan. The balance adjusts itself automatically.
- When "0.00 g" flashes, remove adjustment weight. The adjusting is finished when the message "CAL done" appears briefly in the display, followed by "0.00 g". The balance is again in weighing mode and ready for operation.

#### AB-S and PB-S certified models

All AB-S and PB-S certified models have an internal adjustment weight and adjust themselves automatically: AB-S: 2 times within 2 hours of connection to the power supply, thereafter periodically. PB-S: On connection to the power supply, thereafter periodically.

For the **certified AB-S and PB-S models**, manual adjustment with the internal weight can also be done at a keystroke. To obtain best possible results, it is advisable to adjust these balances regularly (for procedure, see Adjustment Using Internal Weight).

The **certified AB-S models** can also be adjusted with an external weight (for procedure, see Adjustment Using External Weight).

Because of certification legislation, the certified PB-S models cannot be adjusted with an external weight.

#### Notes

The adjustment procedure can be terminated at any time with the «**C**» key. The message "Abort" appears briefly to confirm that adjustment has been canceled, and the balance reverts to weighing mode.

#### 12

### 3 Weighing

#### 3.1 On/off switching

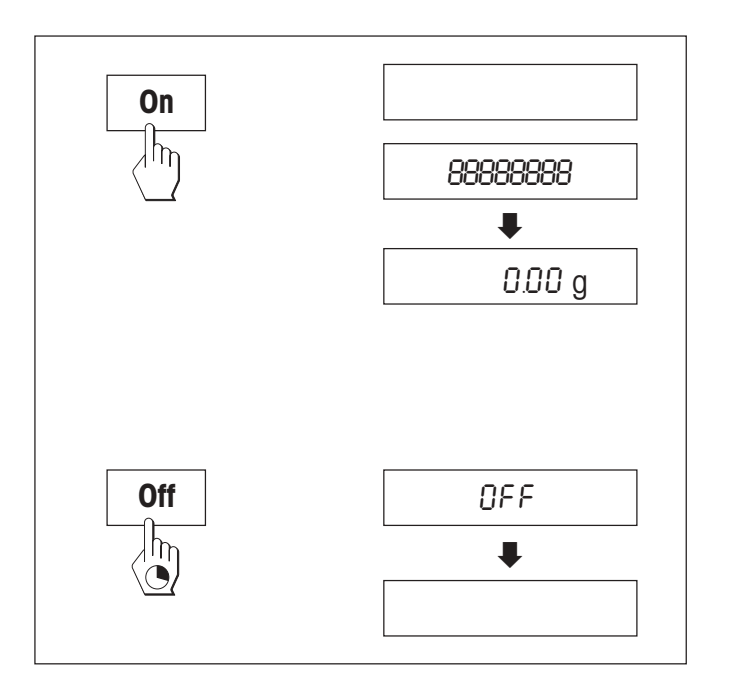

#### Switching on

→ Remove any load from weighing pan and press «On» key briefly.
 The balance performs a display test (all segments in the display light up briefly).
 When zero is displayed, the balance is ready for operation.

#### Switching off

 $\rightarrow$  Press and hold the «**Off**» key down until "OFF" appears in the display. Release the key.

#### 3.2 Simple weighing

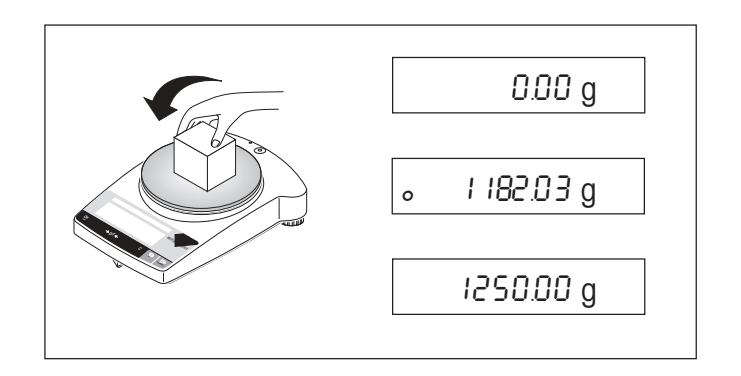

- $\rightarrow$  Place weighing sample on the weighing pan.
- $\rightarrow$  Wait until the stability detector "o" disappears.
- $\rightarrow$  Read the result.

#### 3.3 Taring

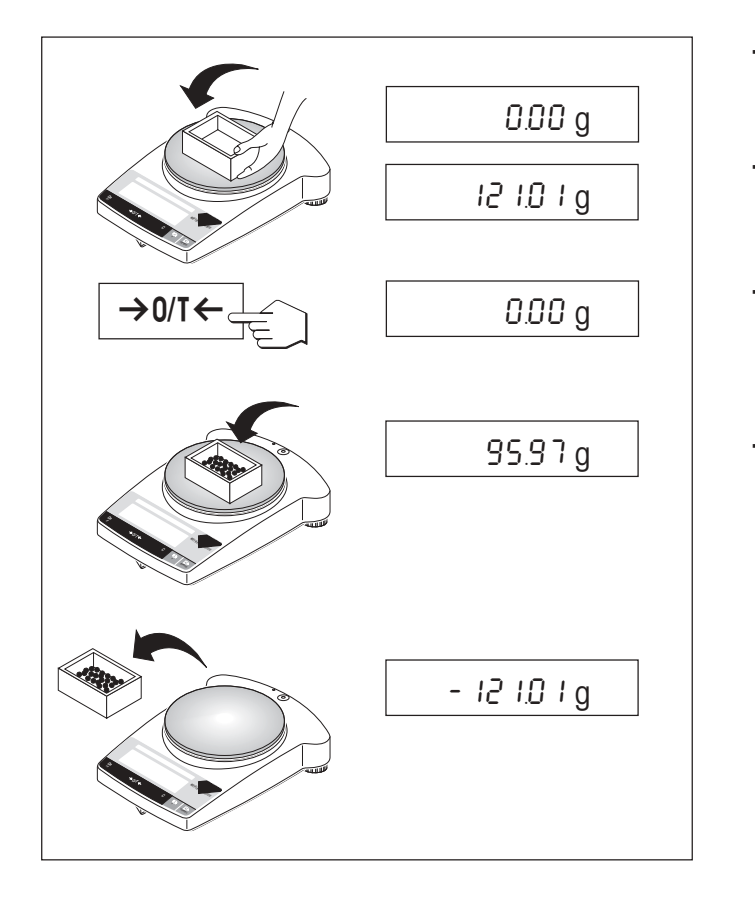

- → Place empty container on the balance.
- $\rightarrow$  The weight is displayed.
- $\rightarrow$  Tare: press the « $\rightarrow 0/T \leftarrow$ » key briefly.
- $\rightarrow$  Add weighing sample to container. The net weight is now displayed.

If the container is removed from the balance, the tare weight will be shown as a negative value. The tare weight remains stored until the  $\ll \rightarrow 0/T \leftarrow \gg$  key is pressed again or the balance is switched off.

#### Note

With METTLER TOLEDO DeltaRange balances (next Section), the fine range with its 10 times smaller display increments is available again after every taring operation.

#### 3.4 METTLER TOLEDO DeltaRange balances

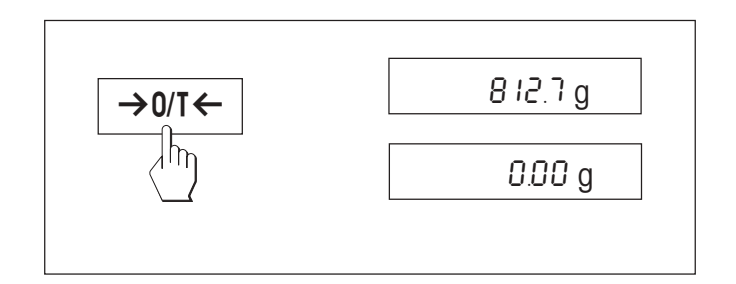

METTLER TOLEDO DeltaRange balances have a movable fine range with 10 times smaller display increments over their entire weighing range. In this fine range an additional decimal place always appears in the display. The balance operates in the fine range

- after switching on
- after every taring operation

If the fine range is exceeded, the balance display automatically switches to coarser display increments.

#### 4 Menu

#### 4.1 Overview

In the menu you can change the weighing unit (for certified balances, only if the national certification law allows), select additional functions and carry out various settings. A description of the individual menu options is given in Section 4.3.

F count

4 Weighing mode

SEd

•

3 Function

#### Notes

<sup>1)</sup> This menu option is only available on AB-S models.

1 Reset

rESEE

2 Adjustment 1)

CAL int

- <sup>2)</sup> This menu option is only available on AB135-S and AB265-S models.
- <sup>3)</sup> With certified balances, this menu option has a fixed setting and cannot be changed.
- <sup>4)</sup> With certified balances, only those weighing units allowed by the appropriate national weights and measures legislation may be selected.
- <sup>5)</sup> This menu option is only shown if "Host" has been selected in menu option 10 (Peripheral unit).
- <sup>6)</sup> This menu option is only shown if "S.Stb" or "S.Cont" has been selected in menu option 11 (Send mode).
- <sup>7)</sup> These menu options are only shown if "Host" or "Printer" has been selected in menu option 10 (Peripheral unit).

Factory setting

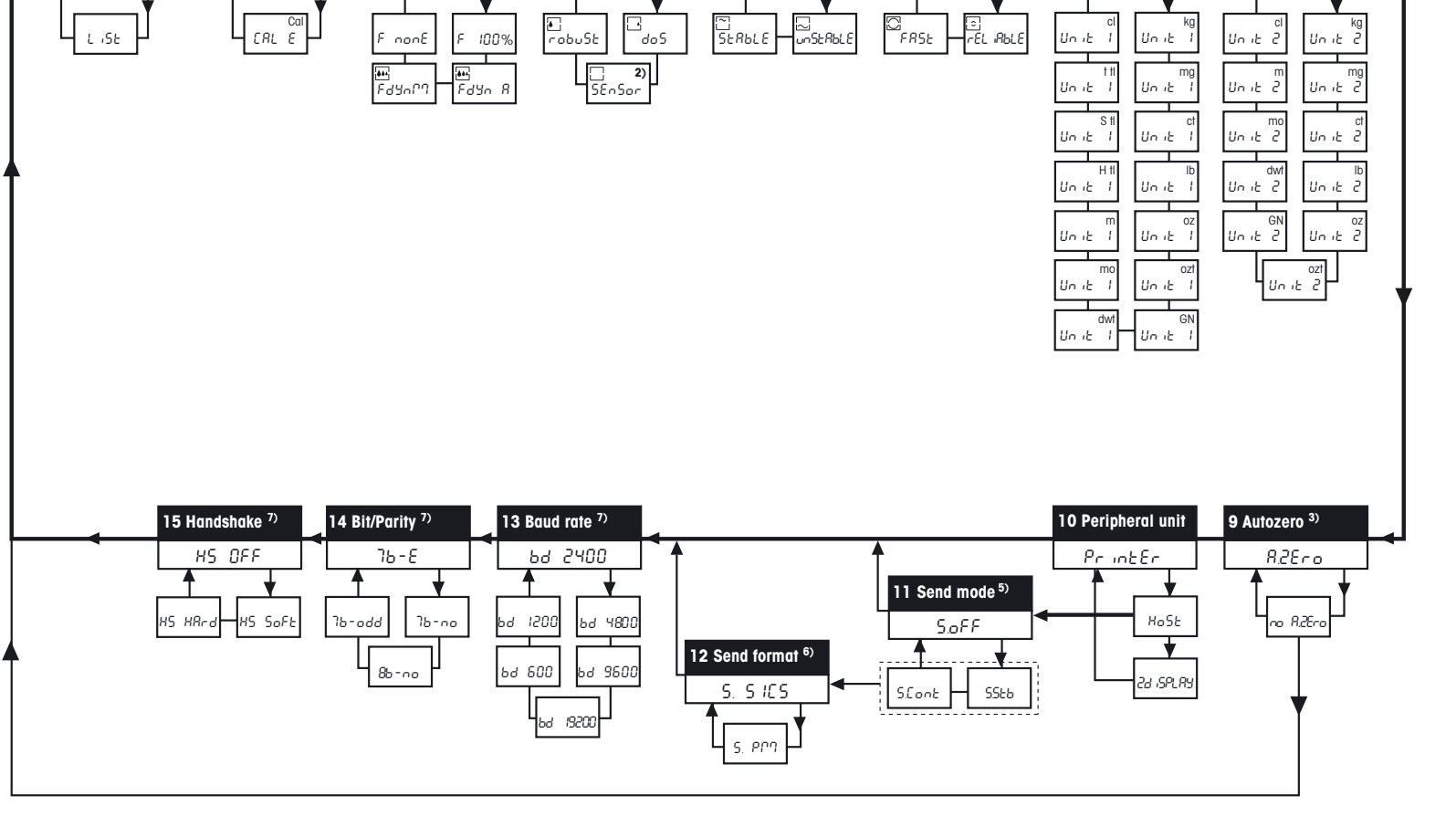

5 Vibration adapter 2)

Un iuErS

6 Repeatability 2)

<u>ා</u> FRSE -rEL

7 Weiahina unit 1 3)

Un it

8 Weiahina unit 2 4

Unit 2

#### 4.2 Menu operation

![](_page_15_Figure_1.jpeg)

![](_page_15_Figure_2.jpeg)

In weighing mode, press and hold down the **«Cal/Menu**» key until *MENU* appears in the display. Release the key: the 1st menu option is displayed.

#### Select menu options

The « >» key is used to select individual menu options with their current settings one after the other.

![](_page_15_Figure_6.jpeg)

# Cal/Menu StorEd

#### **Change settings**

The «S» key is used to change the setting at the selected menu option. Every time the key is pressed, the next setting is displayed. Once the desired setting appears in the display, the next menu option can be selected (see above) or you can close the menu (see following sections).

#### Saving settings and closing the menu

Hold the **«Cal/Menu**» key down until "StorEd" appears in the display. Release the key and the balance reverts to weighing mode. All changes are saved.

#### Abort

Press the «C» key briefly. The balance reverts to weighing mode. Changes are not saved.

#### Note

If no entry is made within 45 seconds, the balance reverts to weighing mode. Changes are not saved.

#### 4.3 Description of menu options

![](_page_16_Figure_1.jpeg)

#### 4.3.1 Reset or recording of balance settings (1st menu option "RESET")

#### **Reset balance settings**

→ Select "Reset", press and hold down the «Cal/Menu» key until the message "r donE" confirms that all menu settings have been reset. The balance then reverts to weighing mode and works with the factory settings (Section 4.1).

#### **Recording balance settings**

→ Select "List" and hold down the «Cal/Menu» key until the message "StorEd" is displayed.

The current balance settings are transmitted to the peripheral device connected to the optional interface. To do this the setting "Printer" must always be selected at the 8th menu option (Peripheral unit). The current balance settings are saved at the same time.

#### 4.3.2 Adjustment (2nd menu option)

This menu item is only on AB-S models available. Under this menu item you can select whether you wish to adjust the balance using the internal or the external adjustment weight.

Adjusting with internal adjustment weight

Adjusting with external adjustment weight

![](_page_16_Figure_12.jpeg)

![](_page_17_Figure_0.jpeg)

#### 4.3.3 Functions (3rd menu option / Operating Section 5)

In addition to simple weighing, the following functions can be selected:

F count Piece counting

F 100 % Percent weighing

- F dYn A Dynamic weighing with automatic start
- F dYn M Dynamic weighing with manual start

F nonE No function, simple weighing (factory setting)

![](_page_17_Figure_8.jpeg)

#### 4.3.4 Weighing mode (4th menu option)

This setting allows you to adapt the balance to the weighing mode. Select "Std" (standard) for all normal weighing processes or "doS" (dispensing) for dispensing liquid or powdery weighing samples. In this setting, the balance responds very quickly to smallest weight changes.

When set to "robuSt" (absolute weighing), the balance responds only to greater weight changes, and the weighing result is very stable.

When set to "SEnSor", the balance delivers a raw, unfiltered weighing signal, and is only suitable for special applications. (Only available on AB135-S/AB265-S models).

![](_page_18_Figure_0.jpeg)

![](_page_18_Figure_1.jpeg)

![](_page_18_Figure_2.jpeg)

#### 4.3.5 Vibration adapter (5th menu option) (Only on AB135-S/AB265-S models)

The vibration adapter can be used to match your balance to the ambient conditions (vibrations, drafts at location). If you work in surroundings which are practically free from temperature fluctuations, drafts, and vibrations, select "StabLE". On the other hand, if you work in surroundings where the conditions are constantly changing, select "unStAbLE". For normal ambient conditions, select "UnivErS" (Standard). This is the factory settina.

#### 4.3.6 Measurement release (Repeatability) (6th menu option) (Only on AB135-S/AB265-S models)

You can use this setting to specify how rapidly the balance considers the measurement value to be stable and releases it. The "FASt" setting is recommended if you require rapid results and their repeatability is of secondary importance. The "rELiAbLE" setting gives very good repeatibility of the measurement results, but lengthens the stabilization time. When the balance is set to "FASt -rELiAbLE" (fast and reliable), the weight display is guickly released as stable, and gives good repeatability. This is the factory setting.

#### Weighing unit 1 (7th menu option "UNIT 1") 4.3.7

Depending on requirements, the balance can operate with the following units (possible with certified balances only if permitted by national weights and measures legislation):

| Unit |                 | Conve  | rsioi | n factor       | Comments                          |  |  |  |
|------|-----------------|--------|-------|----------------|-----------------------------------|--|--|--|
| g    | gram            |        |       |                | factory setting                   |  |  |  |
| kg   | kilogram        | 1 kg   | =     | 1000 g         | not with 0.1 mg and 1 mg balances |  |  |  |
| mg   | milligram       | 1 mg   | =     | 0.001 g        | with 0.1 mg and 1 mg balances     |  |  |  |
| ct   | carat           | 1 ct   | =     | 0.2 g          |                                   |  |  |  |
| lb   | pound           | 1 lb   | ~     | 453.59237 g    |                                   |  |  |  |
| OZ   | ounce           | 1 oz   | ~     | 28.349523125 g |                                   |  |  |  |
| ozt  | troy ounce      | 1 ozt  | *     | 31.1034768 g   |                                   |  |  |  |
| GN   | grain           | 1 GN   | ~     | 0.06479891 g   |                                   |  |  |  |
| dwt  | pennyweight     | 1 dwt  | ~     | 1.555173843 g  |                                   |  |  |  |
| mo   | momme           | 1 mo   | *     | 3.749999953 g  |                                   |  |  |  |
| m    | Mesghal         | 1 m    | *     | 4.6083162 g    |                                   |  |  |  |
| H tl | Hong Kong taels | 1 H tl | *     | 37.42900 g     |                                   |  |  |  |
| S tl | Singapore taels | 1 S tl | *     | 37.799366256 g |                                   |  |  |  |
| t tl | Taiwan taels    | 1 t tl | *     | 37.499995313 g |                                   |  |  |  |
| cl   | tical           | 1 cl   | ~     | 16.3293 g      |                                   |  |  |  |

#### 4.3.8 Weighing unit 2 (8th menu option "UNIT 2")

If it is required to show the weighing results in weighing mode in an additional unit by pressing the « $\mathfrak{S}$ » key, the desired second weighing unit can be selected in this menu option. The same weighing units are available as under "UNIT 1", with the exception of the tael units ("H tl", "S tl" und "t tl").

#### 4.3.9 Autozero (9th menu option)

This menu option allows you to switch the automatic zero correction on or off. When it is switched on, the zero point is automatically corrected for drift or contamination of the weighing pan.

The following settings are available:

#### Autozero switched on

The zero point is automatically corrected.

#### Autozero switched off

The zero point is not automatically corrected. This setting is advantageous for special applications (e.g. evaporation measurements).

#### Note

With certified balances, this setting is possible only with a resolution of e = 10d.

![](_page_19_Figure_12.jpeg)

#### 4.3.10 Peripheral unit (10th menu option)

At this menu option you can select the peripheral device connected to the optional RS232C interface. The balance automatically saves the appropriate settings (Section 4.3.11 - 4.3.15) for every peripheral device.

Printer Connected to a printer.

Host Connection to any desired peripheral device.

Aux. display Connection of an optional auxiliary display unit (communications parameters cannot be selected).

![](_page_19_Figure_18.jpeg)

![](_page_20_Figure_0.jpeg)

![](_page_20_Figure_1.jpeg)

**Note:** This menu option is only available if you have selected the setting "Host" in the 10th menu option (Peripheral unit)!

At this menu option you specify how data is transmitted to a peripheral device.

- S. oFF Send mode switched off
- S. Stb The next possible stable value will be transferred after the  $\ll \implies >$  key has been triggered.
- S. Cont All values are transferred automatically.

#### 4.3.12 Send format (12th menu option)

**Note:** This menu option is only available if you have selected the setting "S. Stb" or "S. Cont" at the 11th menu option (Send mode)!

At this menu option you specify the data transfer format.

- "S. SICS": The MT-SICS data transfer formats are used. Please refer to the "MT-SICS Reference Manual Basic-S balances 11780447" available from your METTLER TOLEDO dealer or download from the Internet (www.mt.com/AB-S). More Information please find in the Section 6.3.
- "S. PM"\*: The following PM balance data transfer formats are used:

```
S. Stb: uuuuu1.67890ug S. Cont: Suuuu1.67890ug
SDuuu1.39110ug
```

\* unidirectional, no MT-SICS commands are accepted.

#### 4.3.13 Baud rate (13th menu option)

**Note:** This menu option is only available if you have selected the setting "Host" in the 10th menu option (Peripheral unit)!

The baud rate (data transfer rate) determines the speed of transmission via the serial interface. The unit is the baud (bd) = 1 bit/second.

The following settings are available: 600 bd, 1200 bd, 2400 bd, 4800 bd, 9600 bd and 19200 bd.

For problem-free data transmission the sending and receiving devices must be set at the same value.

![](_page_20_Figure_19.jpeg)

![](_page_20_Figure_20.jpeg)

![](_page_21_Figure_0.jpeg)

## 4.3.14 Bit/Parity (14th menu option)

**Note:** This menu option is only available if you have selected the setting "Host" in the 10th menu option (Peripheral unit)!

At this menu option you can set the character format for the attached peripheral device.

7b–E 7 data bits/even parity

- 7b-no 7 data bits/no parity
- 8b-no 8 data bits/no parity
- 7b-odd 7 data bits/odd parity

![](_page_21_Picture_8.jpeg)

#### 4.3.15 Handshake (15th menu option)

**Note:** This menu option is only available if you have selected the setting "Host" in the 10th menu option (Peripheral unit)!

This menu option allows you to match the data transmission to different serial receivers.

HS oFF No handshake

- HS SoFt Software handshake (XON/XOFF)
- HS HArd Hardware handshake (DTR/CTS)

#### **5** Functions

#### 5.1 Piece counting

![](_page_22_Figure_2.jpeg)

#### Requirement

The function "F count" must be activated in the menu (Section 4).

 $\rightarrow$  Place empty container on the balance and tare by briefly pressing the « $\rightarrow 0/T \leftarrow$ » key.

Setting the reference: a reference weight must first be entered for piece counting:

→ Add a number of reference pieces to container. Possible numbers are 5, 10, 20, 50, 100 and "no" (this setting deactivates the piece counting function).
Caution: Take into account minimum values: min. reference weight = 10d (10 digits), min. piece

weight = 1d(1 digit)!

- Note: 1 digit corresponds to 1 display increment.
- → Hold the «F» key down until "SEt ... PCS" is displayed.
- → Repeatedly press the «Sa» key until the display equals the number of reference pieces entered.
- → Confirm the number of reference pieces with the «□→» key (or wait 7 seconds, in which case the number is adopted automatically). The current number of pieces (PCS = pieces) is displayed.

**Note:** The current reference weight remains stored until the reference setting is changed or the power supply is interrupted.

#### Switching between piece count and weight display

- $\rightarrow$  Add weighing sample to the container and read off number of pieces.
- $\rightarrow$  Press the «Simelan key. The weight is displayed.
- $\rightarrow$  Return to the piece count display by pressing the «Sa» key again.

#### 5.2 Percent weighing

![](_page_23_Figure_1.jpeg)

#### Requirement

The function "F 100 %" must be activated in the menu (Section 4).

#### Set target weight

- $\rightarrow$  Target weight (Reference weight, which corresponds to 100 %) in center of pan.
- → Hold the «**F**» key down until "SEt 100 %" is displayed.
- → Press the «S» key to select "SEt 100 %" or "SEt no %" (Percent weighing deactivated).
- → The «□→» key can be used briefly to confirm or automatic acceptance after 7 seconds. The target weight is specified.

Note: The current target weight remains stored until a new target weight is set or the power supply is interrupted.

![](_page_23_Figure_10.jpeg)

#### Percent weighing / switching

- → Place weighing sample in center of pan. The weight of the sample is displayed as a percentage of the target weight.
- $\rightarrow$  Press the «S» key, The weight is displayed. (Unit 1 and and Unit 2, if activated).
- $\rightarrow$  Return to display in percent: pressing the «S» key again.

Dynamic weighing is suitable for the weighing of unstable weighing samples. The mean value of the weighing results is determined over a specified time period (weighing time). The more unstable the weighing sample, the longer the selected weighing time.

#### Requirement

"F dYn A" for automatic start or "F dYn M" for manual start must be activated in the menu (Section 4). Factory setting is a weighing time of 3 seconds (t = 3").

#### Tare container

→ Tare: Press the « $\rightarrow$ 0/T ← » key.

#### Dynamic weighing with automatic start (F dYn A)

- $\rightarrow$  The «S» key can be used select the dynamic weighing. The display shows the symbol  $\mathbf{M}$ .
- → Load weighing sample. As soon as the balance is relatively stable, weighing starts automatically. During the weighing time, a "count down" runs in the display.

 $\rightarrow$  Read off result.

The result of the dynamic weighing is displayed with  $\star$  (= calculated value) and remains in the display until the weighing sample is removed from the weighing pan or the container.

![](_page_24_Figure_11.jpeg)

![](_page_25_Figure_0.jpeg)

Dynamic weighing with manual start (F dYn M)

→ The «Shaw key can be used select the dynamic weighing. The display shows the symbol .

- → Load weighing sample.
- → Start weighing with the «□→» key. During the weighing time, a "count down" runs in the display.
- → Read off result.

The result of the dynamic weighing is displayed with  $\star$  (= calculated value) and remains in the display until the weighing sample is removed from the weighing pan or the container.

#### Notes

- The weighing cycle with the same weighing sample can be restarted with the  $\ll \rightarrow \gg$  key.
- The «S » key can be used to switch between dynamic weighing and normal weighing.
- For weighing goods below 5 g the weighing must be started **manually** with the «□→» key, even for dynamic weighing with automatic start.

![](_page_25_Figure_11.jpeg)

#### Changing the weighing time

- → Press and hold the «**F**» key, until "t = 3"" appears in the display.
- → Repeatedly press the «S» key, until the desired weighing time appears. Possible values are 3", 5", 10", 20", 1", 2".
- $\rightarrow$  Selection with the « $\rightarrow$ » key briefly to confirm or by automatic acceptance after 3 seconds.

#### Note

The set weighing time remains stored until it is reset or the power supply fails.

![](_page_25_Picture_18.jpeg)

#### 5.4 Switching weight units

![](_page_26_Figure_1.jpeg)

#### Requirement

Different weight units must be activated in the menu for unit 1 and unit 2 (Section 4).

→ The «S» key can be used at any time to toggle between the two weighing units selected in the menu ("UNIT 1" and "UNIT 2").

#### Notes:

- Switching between weight units may be blocked with **certified balances**, depending on national weights and measures legislation.
- This function is not available with dynamic weighing.

#### 6 Technical data, optional equipment

#### 6.1 Technical data

#### Standard equipment of B-S balances

- Protective cover, transparent, made from Barex
- AC adapter to national codes according list on page 33. Balance power input: 8-14.5V, 50/60Hz, 6VA or 9.5-20V DC 6W
- Internal adjustment weight with AB-S models
- Internal adjustment weight with certified models AB-S, PB-S
- Built-in RS232C interface
- Draft shield with AB-S and PBxx3-S models
- All models can weigh below balance.

#### Materials

- Housing: die-cast aluminum, painted
- Weighing pan: 18/10 chromium-nickel steel

#### Protection

- Protected against dust and water
- Pollution degree: 2
- Installation category: class II
- EMC: see declaration of conformity (separate brochure 11780294)

#### Ambient conditions

| The technical data are valid ur         | nter the following ambient |
|-----------------------------------------|----------------------------|
| conulions.                              |                            |
| <ul> <li>Ambient temperature</li> </ul> | 10 °C 30 °C                |
| <ul> <li>Relative humidity</li> </ul>   | 15 % 80 %,                 |
|                                         | noncondensing              |
| Height above sea level                  | up to 4000 m               |
| Operability is assured at ambi          | ent temperatures           |
|                                         |                            |

| Technical data                                                | AB54-S                                    | AB104-S             | AB204-S             | AB304-S             | AB135-S<br>DualRanae | AB265-S<br>DualRanae |
|---------------------------------------------------------------|-------------------------------------------|---------------------|---------------------|---------------------|----------------------|----------------------|
| Readability                                                   | 0.1 mg                                    | 0.1 mg              | 0.1 mg              | 0.1 mg              | 0.01 mg**/0.1 mg     | 0.01 mg**/0.1 mg     |
| Max. capacity                                                 | 51 g                                      | 110 g               | 220 g               | 320 g               | 31 g**/120 g         | 61 g**/220 g         |
| Repeatability (s)                                             | 0.1 mg                                    | 0.1 mg              | 0.1 mg              | 0.1 mg              | 0.03 mgº)/0.1 mg     | 0.05 mgª)/0.1 mg     |
| Linearity -/+                                                 | 0.2 mg                                    | 0.2 mg              | 0.2 mg              | 0.4 mg              | 0.2 mg               | 0.2 mg               |
| Sensitivity drift                                             | 2.5 ppm/ °C                               | 2.5 ppm/ °C         | 2.5 ppm/ °C         | 2.5 ppm/ °C         | 2.5 ppm/ °C          | 2.5 ppm/ °C          |
| Typical stabilization time                                    | 3.5 s                                     | 3.5 s               | 3.5 s               | 5.0 s               | 3 s / ≥ 12 s**       | 3 s / ≥ 15 s**       |
| Adjustment weight<br>Adjustment weight for certified balances | 100 g <sup>1)</sup>                       | 100 g <sup>1)</sup> | 200 g <sup>1)</sup> | 200 g <sup>1)</sup> | 100 g <sup>1)</sup>  | 200 g <sup>1</sup> ) |
| External dimensions of balance (W/D/H)                        | 245/321/344 m                             | ım                  |                     |                     |                      |                      |
| External dimensions of packaging (W/D/H)                      | 380/430/490 m<br>(0.0723 m <sup>3</sup> ) | ım                  |                     |                     |                      |                      |
| Weighing pan                                                  | ø 80 mm                                   |                     |                     |                     |                      |                      |
| Max. height above weighing pan                                | 237 mm                                    |                     |                     |                     |                      |                      |
| Net weight (with packaging)                                   | 6.4 kg (9.1 kg)                           |                     |                     |                     |                      |                      |

\*\* Fine range values (DualRange)

<sup>1)</sup> built-in <sup>2)</sup> Optional equipment

<sup>o</sup>) Fine range values to 10 g (Dual Range)

|                                                               | PB153-S                                 | PB303-S             | PB303-S                                   | PB403-S             | PB602-S             | PB1502-S             | PB3002-S             |
|---------------------------------------------------------------|-----------------------------------------|---------------------|-------------------------------------------|---------------------|---------------------|----------------------|----------------------|
| Technical data                                                |                                         |                     | DeltaRange                                |                     |                     |                      |                      |
| Readability                                                   | 0.001 g                                 | 0.001 g             | 0.001 g*/0.01 g                           | 0.001 g             | 0.01 g              | 0.01 g               | 0.01 g               |
| Max. capacity                                                 | 151 g                                   | 310 g               | 60 g*/310 g                               | 410 g               | 610 g               | 1510 g               | 3100 g               |
| Repeatability (s)                                             | 0.001 g                                 | 0.001 g             | 0.001 g*/0.005 g                          | 0.001 g             | 0.01 g              | 0.01 g               | 0.01 g               |
| Linearity -/+                                                 | 0.002 g                                 | 0.002 g             | 0.002 g*/0.01 g                           | 0.002 g             | 0.02 g              | 0.02 g               | 0.02 g               |
| Sensitivity drift                                             | 6 ppm/ °C                               | 6 ppm/ °C           | 6 ppm/ °C                                 | 6 ppm/°C            | 6 ppm/ °C           | 6 ppm/ °C            | 6 ppm/ °C            |
| Typical stabilization time                                    | 2.0 s                                   | 2.0 s               | 2.0 s                                     | 2.0 s               | 2.0 s               | 2.0 s                | 2.0 s                |
| Adjustment weight<br>Adjustment weight for certified balances | 100 g <sup>2)</sup>                     | 200 g <sup>2)</sup> | 200 g <sup>2)</sup>                       | 400 g <sup>2)</sup> | 500 g <sup>2)</sup> | 1000 g <sup>2)</sup> | 2000 g <sup>2)</sup> |
| External dimensions of balance (W/D/H)                        | 245/321/236                             | mm                  | 245/321/89 mm                             |                     |                     |                      |                      |
| External dimensions of packaging<br>(W/D/H)                   | 380/430/490<br>(0.0723 m <sup>3</sup> ) | mm                  | 380/430/260mm<br>(0.0379 m <sup>3</sup> ) |                     |                     |                      |                      |
| Weighing pan                                                  | ø 100 mm                                |                     | ø 180 mm                                  |                     |                     |                      |                      |
| Max. height above weighing pan                                | 141 mm                                  |                     |                                           |                     |                     |                      |                      |
| Net weight (with packaging)                                   | 4.9 kg (6.5 kg                          | )                   | 3.6 kg (4.7 kg)                           |                     |                     |                      |                      |

\* Fine range values (DeltaRange)

<sup>1)</sup> built-in <sup>2)</sup> Optional equipment

| Fechnical data                                                | PB3002-S<br>DeltaRange                     | PB4002-S             | PB1501-S             | PB3001-S             | PB5001-S             | PB8001-S             | PB8000-S             |
|---------------------------------------------------------------|--------------------------------------------|----------------------|----------------------|----------------------|----------------------|----------------------|----------------------|
| Readability                                                   | 0.01 g*/0.1 g                              | 0.01 g               | 0.1 g                | 0.1 g                | 0.1 g                | 0.1 g                | 1 g                  |
| Max. capacity                                                 | 600 g*/3100 g                              | 4100 g               | 1510 g               | 3100 g               | 5100 g               | 8100 g               | 8100 g               |
| Repeatability (s)                                             | 0.01 g*/0.05 g                             | 0.01 g               | 0.05 g               | 0.05 g               | 0.05 g               | 0.05 g               | 0.5 g                |
| inearity –/+                                                  | 0.02 g*/0.1 g                              | 0.02 g               | 0.1 g                | 0.1 g                | 0.1 g                | 0.1 g                | 0.5 g                |
| Sensitivity drift                                             | 6 ppm/ °C                                  | 6 ppm/ °C            | 10 ppm/ °C           | 10 ppm/ °C           | 10 ppm/ °C           | 10 ppm/ °C           | 10 ppm/ °C           |
| Typical stabilization time                                    | 2.0 s                                      | 2.0 s                | 1.5 s                | 1.5 s                | 1.5 s                | 1.5 s                | 1.0 s                |
| Adjustment weight<br>Adjustment weight for certified balances | 2000 g <sup>2)</sup>                       | 2000 g <sup>2)</sup> | 1000 g <sup>2)</sup> | 2000 g <sup>2)</sup> | 2000 g <sup>2)</sup> | 4000 g <sup>2)</sup> | 4000 g <sup>2)</sup> |
| External dimensions of balance (W/D/H)                        | 245/321/89 mm                              |                      |                      |                      |                      |                      |                      |
| External dimensions of packaging<br>(W/D/H)                   | 380/430/260 mm<br>(0.0379 m <sup>3</sup> ) | 1                    |                      |                      |                      |                      |                      |
| Neighing pan                                                  | ø 180 mm                                   |                      |                      |                      |                      |                      |                      |
| Net weight (with packaging)                                   | 3.6 kg (4.7 kg)                            |                      |                      |                      |                      |                      |                      |
|                                                               |                                            |                      |                      |                      |                      |                      |                      |

\* Fine range values (DeltaRange) <sup>1)</sup> built-in <sup>2)</sup> Optional equipment

#### 6.2 Interface

#### **RS232C** interface and interface accessories

Every B-S balance is fitted with an RS232C interface for attachment to a peripheral device (e.g. printer or PC with a 9-pin male connector). Matching to a different device can be carried out in the menu (Sections 4.3.10 - 4.3.15).

![](_page_29_Picture_5.jpeg)

You will find a detailed description of the available interface commands in the brochure "Reference Manual MT-SICS Basic-S balances 11780447" available from your METTLER TOLEDO dealer or download from the Internet (www.mt.com/AB-S).

The wide range of features of the B-S balances regarding documentation of the results can not be exploited to the full until a printer, e.g. the GA42 or LC-P45 from METTLER TOLEDO is attached. The printed results make a decisive contribution to a simple way of working in compliance with GLP/GMP.

#### 6.3 MT-SICS Interface commands and functions

Many of the balances and scales used have to be capable of integration in a complex computer or data acquisition system.

To enable you to integrate balances in your system in a simple manner and utilize their capabilities to the full, most balance functions are also available as appropriate commands via the data interface.

All new METTLER TOLEDO balances launched on the market support the standardized command set "METTLER TOLEDO Standard Interface Command Set" (MT-SICS). The commands available depend on the functionality of the balance.

#### Basic information on data interchange with the balance

The balance receives commands from the system and acknowledges the command with an appropriate response.

#### **Command formats**

Commands sent to the balance comprise one or more characters of the ASCII character set. Here, the following must be noted:

- Enter commands only in uppercase.
- The possible parameters of the command must be separated from one another and from the command name by a space (ASCII 32 dec., in this description represented as 

  ).
- The possible input for "text" is a sequence of characters of the 8-bit ASCII character set from 32 dec to 255 dec.
- Each command must be closed by CRLF (ASCII 13 dec., 10 dec.).

The characters  $C_RL_{F'}$  which can be inputted using the Enter or Return key of most entry keypads, are not listed in this description, but it is essential they be included for communication with the balance.

#### Example

#### S – Send stable weight value

| Command  | S                | Send the current stable net weight value.                                                                                      |  |
|----------|------------------|----------------------------------------------------------------------------------------------------|--|
| Response | SuSuWeightVal    | ueuUnit                                                                                                    |  |
|          |                  | Current stable weight value in unit actually set under unit 1.                                                                 |  |
|          | SபI              | Command not executable (balance is currently executing another command, e.g. taring, or timeout as stability was not reached). |  |
|          | Sப+              | Balance in overload range.                                                                                                    |  |
|          | ടപ-              | Balance in underload range.                                                                                                    |  |
| Example  |                  |                                                                                                    |  |
| Command  | S                | Send a stable weight value.                                                                                                    |  |
| Response | SuSuuuuu100.00ug |                                                                                                    |  |
|          |                  | The current, stable weight value is 100.00 a.                                                                                  |  |

Die unten aufgeführten MT-SICS Befehle sind eine Auswahl der zur Verfügung stehenden Befehle. Weitere Befehle und Informationen entnehmen Sie bitte dem Bedienungshandbuch "MT-SICS Basic-S balances 11780447", das Sie unter **www.mt.com/AB-S** aus dem Internet herunterladen können.

#### S – Send stable weight value

Command **s** Send the current stable net weight value.

#### SI – Send value immediately

Command **si** Send the current net weight value, irrespective of balance stability.

#### SIR – Send weight value immediately and repeat

Command **SIR** Send the net weight values repeatedly, irrespective of balance stability.

#### Z – Zero

Command **z** Zero the balance.

#### @ - Reset

Command *e* Resets the balance to the condition found after switching on, but without a zero setting being performed.

#### SR – Send weight value on weight change (Send and Repeat)

Command **SR** Send the current stable weight value and then send continuously the stable weight value after every weight change. The weight change must be at least 12.5 % of the last stable weight value, minimum = 30d.

### ST – Send stable weight after pressing $\rightarrowtail$ (transfer) key

Command **st** Inquiry of actual status of the ST function.

#### SU – Send stable weight value with currently displayed unit

Command su

As the "s" command, but with the currently displayed unit.

#### 6.4 **Optional equipment**

#### AC adapters

#### For all models except AB135-S/AB265-S

| Output:                        | 12V ~ 500mA    |         |
|--------------------------------|----------------|---------|
| • Euro                         | 230V/50Hz/80mA | 1110374 |
| <ul> <li>Euro/(grd)</li> </ul> | 230V/50Hz/80mA | 1110374 |
| • UK                           | 240V/50Hz/80mA | 1110374 |
| • USA                          | 120V/60Hz/10W  | 1110374 |
| • Japan                        | 100V/50Hz/10W  | 1110374 |
| Output:                        | 12V ~ 1.0A     |         |
| • Universal (be                | 11103745       |         |

220-240V/50Hz/100mA

#### For AB135-S/AB265-S (as well as for all B-S mo

12V - 2.08A Output:

• Universal (bench version)

- 111069
- 100-240V, 50-60Hz, 0.8A

\*(appropriate cable for country also required)

#### AccuPac B-S

 Rechargeable external power source for 15 hour weighing operation with no mains connection 21254

#### Adjustment weights

Available as OIML weights (E1) (E2, F2, with certificate); for further details see METTLER TOLEDO Weights brochure or as **adjustment** weights (not OIML)

|             | Antitheft device                                                                         |             |
|-------------|------------------------------------------------------------------------------------------|-------------|
|             | Cable with lock (for all models)                                                         | 590101      |
| 11103740    | Auxiliary display (RS/LC-BLD)                                                            |             |
| 11103744    | Auxiliary display including RS cable                                                     |             |
| 11103742    | for connection to the                                                                    |             |
| 11103741    | RS232C interface and separate AC adap                                                    | oter 224200 |
| 11103743    |                                                                                          |             |
|             | Density kits (for AB-S only)                                                             |             |
| 11103745*   | For determination of solids                                                              | 33360       |
|             | For determination of liquids                                                             |             |
| B-S models) | with displacement body 3336                                                              | 0 + 210260  |
| 11106020*   | Draft shields                                                                            |             |
| 11100930    | • 0.1 mg Draft shield with sliding doors                                                 |             |
|             | for PBxx3-S models                                                                       | 11103682    |
| ired)       | • 1 ma draft shield                                                                      |             |
|             | for PBxx2-S/PBxx1-S/PBxx0-S models                                                       | 11103683*   |
|             | * requires Ø 175 mm weighing pan                                                         | 11103680    |
| 5 hours     |                                                                                          |             |
|             | Interface cable                                                                          |             |
| 21254691    | • RS9-RS25: (m/f), length 1 m                                                            | 11101052    |
|             | • RS9–RS9: (m/f), length 1 m                                                             | 11101051    |
|             | • RS9–RS9: (m/m), length 1 m                                                             | 21250066    |
|             |                                                                                          | 21200000    |
|             | Printer, Application printer (LC-P45)                                                    |             |
| 11795245    | Plain-paper printer, 24 characters, with     additional functions (time, data, statistic |             |
|             | additional functions (fime, date, statistic                                              | ,<br>220110 |
|             |                                                                                          | 223119      |

#### Printer, Report printer (GA42)

• Plain-paper printer, 24 characters, without time/date

#### Protective cover

- For PB-S models (1 piece)
- For AB-S models (1 piece)

11103681 11135408

51229170

#### Transport case

- For all PB-S models, with room for balance, AccuPac, "mg" draft shield and weight (identical with case for PG-S balances)
- For all AB-S models, has space for balance and draft shield

11101050

11103834

#### 6.5 Dimensional drawings

All dimensions in millimeters (mm)

![](_page_33_Figure_2.jpeg)

1) Opening for hanger

#### 7 Appendix

#### 7.1 Typical printouts from METTLER TOLEDO GA42 and LC-P45 printers

#### Function: Adjusting

#### Function: Dynamic weighing

![](_page_34_Figure_4.jpeg)

#### Function: **Piece counting** Printout with reference weight

| PIECE   | COUNTING     | g        |
|---------|--------------|----------|
| APW:    | 0.99460      | Dag      |
| OUT OI: | 27.000<br>27 | g<br>PCS |

#### Function: Percent weighing

| Ref. | 0/0 | - | WEIGHING<br>10.008<br>100.00 | g<br>%  |
|------|-----|---|------------------------------|---------|
|      |     |   | 60.01<br>599.59              | \$<br>D |

| DYNAMIC     | WEIGHING |
|-------------|----------|
| Weigh Time: | 2 s      |
|             |          |
| DW          | 49.999 g |
|             |          |

#### Function: **List** Printout of the current balance settings

| LIST OF 3<br>Date:<br>Time:                                 | SETTINGS                           |
|-------------------------------------------------------------|------------------------------------|
| METTLER TOLE                                                | DO                                 |
| Type:                                                       | PB3002-S                           |
| SNR:                                                        | 1118015657                         |
| SW:                                                         | 1.20                               |
| Application:<br>Dynamic A                                   |                                    |
| Weighing Para<br>Weighing Mod<br>Unit 1<br>Unit 2<br>A.Zero | ameters:<br>de Standard<br>g<br>0n |
| Peripheral Da                                               | evices:                            |
| P.Device                                                    | Printer                            |
| Baud                                                        | 2400                               |
| Bit/Parity                                                  | 7b-even                            |
| Handshake                                                   | Off                                |
| P.Device                                                    | Host                               |
| Sendmode                                                    | Off                                |
| Baud                                                        | 9600                               |
| Bit/Parity                                                  | 8b-no                              |
| Handshake                                                   | Soft                               |

#### Function: Verification of the calibration (adjustment) with external weight. Only possible with LC-P45. Function is triggered via the printer.

| E<br>12.02.2                    | BALANCE<br>2001 | TEST<br>09:52:1                  | -<br>2      |
|---------------------------------|-----------------|----------------------------------|-------------|
| METTLEF<br>Type:<br>SNR:<br>SW: | R TOLED         | D<br>PB3002-<br>111801565<br>1.2 | S<br>7<br>0 |
| Weight                          | ID:             |                                  |             |
| Target<br>Actual<br>Diff        | :<br>:<br>:     | 199.98                           | g           |

External test done

Signature:

----- END ------

#### Function: Statistics

Only possible with LC-P45. Function is triggered via the printer.

| 12.02.2003 | 1 10:44:07 |
|------------|------------|
| ID         | 666        |
| SNR:       | 1118015657 |
| 1          | 1100.15 g  |
| 2          | 1600.10 g  |
| 3          | 1699.95 g  |
| n          | 3          |
| x          | 1466.733 g |
| s          | 321.372 g  |
| srel       | 21.91 %    |
| min.       | 1100.15 g  |
| max.       | 1699.95 g  |
| dif.       | 599.80 g   |
|            | END        |

#### Function: Multiplier

Only possible with LC-P45. Function is triggered via the printer.

| 12.02.2001 | 08:23:22                     |
|------------|------------------------------|
| SNR:       | 242<br>1118015657            |
| Factor     | 1.65<br>588.43 g<br>970.9095 |

#### Notes

With the GA42 the date and time must be entered by hand at the top of the report (see specimen printout for the "Adjusting" function).

With the LC-P45 the date and time are recorded automatically (see specimen printout for the "Statistics" function).

The operating instructions for the LC-P45 include a description of the functions that are triggered via that printer.

The **GA42** prints all reports in **English**. This applies also to the **LC-P45** reports that originate in the balance. In the case of reports triggered by the **LC-P45**, the following languages may be selected: **German**, **English**, **French**, **Spanish** or **Italian**.

| 3 | 5 |
|---|---|
| - | - |

## 7.2 What if ...?

| Error/Error message | Cause                                                                                                    | Rectification                                                                                                    |
|---------------------|----------------------------------------------------------------------------------------------------|----------------------------------------------------------------------------------------------------|
| <u>г</u> л          | Overload                                                                                                    | → Remove sample from weighing pan, zero again (tare).                                                                                                    |
| L J                 | Underload                                                                                                    | → Check whether weighing pan is positioned properly.                                                                                                    |
| Error 1             | <ul><li>No stability</li><li>in taring or adjusting (calibration)</li><li>when reference weight for piece counting is placed on pan</li></ul> | <ul> <li>→ Wait for stability before pressing key.</li> <li>→ Ensure more stable ambient conditions.</li> <li>→ Remove weighing pan and clean if necessary</li> </ul> |
| Error 2             | Wrong adjustment weight on pan or none at all                                                                                                 | → Place required adjustment weight in center of pan.                                                                                                    |
| Error 3             | Reference number for piece counting too small                                                                                                 | → Increase number of reference pieces.                                                                                                    |
| Error 4             | Internal fault                                                                                                    | → Contact METTLER TOLEDO customer service.                                                                                                    |
| Error 6             | No standard calibration                                                                                                    | → Contact METTLER TOLEDO customer service.                                                                                                    |
|                     | Wrong weighing pan or pan missing                                                                                                    | → Mount correct weighing pan.                                                                                                    |
| Rbort               | Adjustment aborted with the «C» key                                                                                                    |                                                                                                    |

#### 7.3 Connecting B-S balances to other METTLER TOLEDO devices

| Device                                                        | Connecting cable             | settings/<br>Remarks                 |
|---------------------------------------------------------------|------------------------------|--------------------------------------|
| Titrators:<br>DL67, 70ES, 70 V.2, 77<br>DL12, 18, 20, 21, 25, |                              |                                      |
| DL35, 40GP, 40RC                                              | not supported                |                                      |
| DL37 (KF, coulometer)                                         | not supported                |                                      |
| DL31, 36, 38<br>DL50, 53, 55, 58                              | RS9–RS9 (m/f)<br>11101051    | send continous                       |
| RD10 (rheometer)                                              | not supported                |                                      |
| Contalab                                                      | not supported                |                                      |
| MTCom-Bus 310                                                 | RS9–RSopen (m/-)<br>21900640 |                                      |
| SQC 14<br>(statistical quality control)                       | RS9-RS9 (m/f)<br>11101051    |                                      |
| Spider (industrial scale)<br>Viper BC (industrial scale)      | RS9–RS9(m/m)<br>21252588     |                                      |
| MMR, ID-Terminals                                             | not supported                |                                      |
| M peripherals (GM bus)                                        | not supported                |                                      |
| LC-PVolume (pipette calibration)                              | RS9-RS9 (m/w)<br>11101051    | recommended<br>AT balances           |
| LC-PCalc                                                      | RS9-RS9 (m/w)<br>11101051    |                                      |
| LC-P Density                                                  | not supported                | only with AX-, PR-,<br>PG-S balances |
| LC-P45 (application printer)                                  | RS9-RS9 (m/w)<br>11101051    |                                      |
| GA42 (report printer)                                         | RS9-RS9 (m/w)<br>1110105     |                                      |

#### 7.4 Maintenance and cleaning

#### Service

Regular servicing of your balance by a service technician prolongs its working life. Ask your METTLER TOLEDO dealer for details of servicing options.

#### Cleaning

The balance housing and weighing pan are made of high-grade durable materials. All commonly used cleaning agents can therefore be used. Soiled protective covers can be replaced on all balance types (see Optional equipment).

#### Note

After working with chemicals, it is advisable to wash or clean the weighing pan and the bottom plate (if draft shield fitted).

Although all materials are of high quality, corrosion may occur if corrosive substances are deposited on chrome steel for an extended period of time (and if air is excluded, for example by a coating of grease).

#### Attention

If you have to dispose of the instrument, contact your METTLER TOLEDO dealer.

![](_page_37_Picture_0.jpeg)

To protect your METTLER TOLEDO product's future:

METTLER TOLEDO Service assures the quality, measuring accuracy and preservation of value of all METTLER TOLEDO products for years to come.

Please send for full details about our attractive terms of service.

Thank you.

![](_page_39_Picture_4.jpeg)

Subject to technical changes and to the availability of the accessories supplied with the instruments. Printed on recycled paper. Because we care.

© Mettler-Toledo GmbH 2003 11780440C Printed in Switzerland 0310/2.12

**Mettler-Toledo GmbH, Laboratory & Weighing Technologies,** CH-8606 Greifensee, Switzerland Phone +41-1-944 22 11, Fax +41-1-944 30 60, Internet: http://www.mt.com